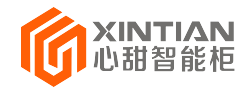

# 心甜智能柜操作流程

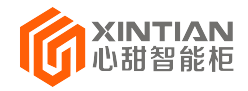

# - , 快递柜主机显示介绍

|                        | 测试专用主状态展表                             | <b>K</b> 18600283 | 835        | ₀₀0 4G/-60 ● |
|------------------------|---------------------------------------|-------------------|------------|--------------|
| 智能柜<br>取件码取件           |                                       | 2240              |            |              |
|                        | → → → → → → → → → → → → → → → → → → → |                   |            | ÷.           |
| <sub>二维码取件</sub> 2,广告。 | 3、操作区                                 |                   |            |              |
|                        | → → → → → → → → → → → → → → → → → → → |                   |            | à.           |
| 快递员存件                  |                                       | i                 | 清使用微信扫描二维码 | 9            |
|                        | →                                     | 二维码取件             | 取件码取件      | 投递员投件        |

### 1, 状态展示区

- ▶ LOGO 展示(可定制)
- > 小区名称,快递柜位置
- ▶ 客服电话
- ▶ 信号类型 (WIFI、4G、3G), dbm 值, 在线状态

### 2,广告展示区

广告展示区会自动获取后台定义的广告创意,多个广告定时轮播。如果没有定义广告,默认展示操作指引的图片。

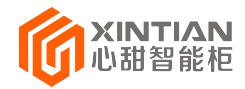

# 3,操作区

- 二维码取件
   用户使用微信扫描二维码,如果是第一次扫描,需要关注
   公众号并绑定手机号码
- 2) 取件码取件

用户输入短信收到的 8 位取件码取件

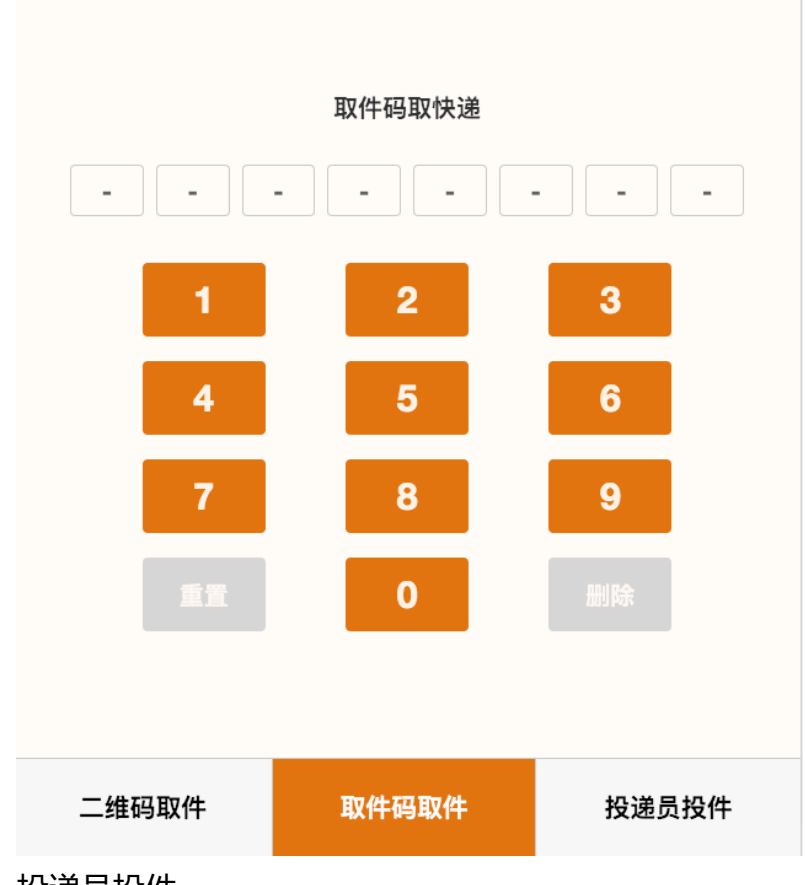

3) 投递员投件

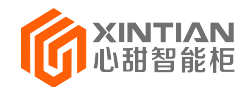

专业快递柜运营服务平台

快递员第一次使用需要扫描下方二维码下载【心甜智能柜】 APP,注册完成后操作投递。

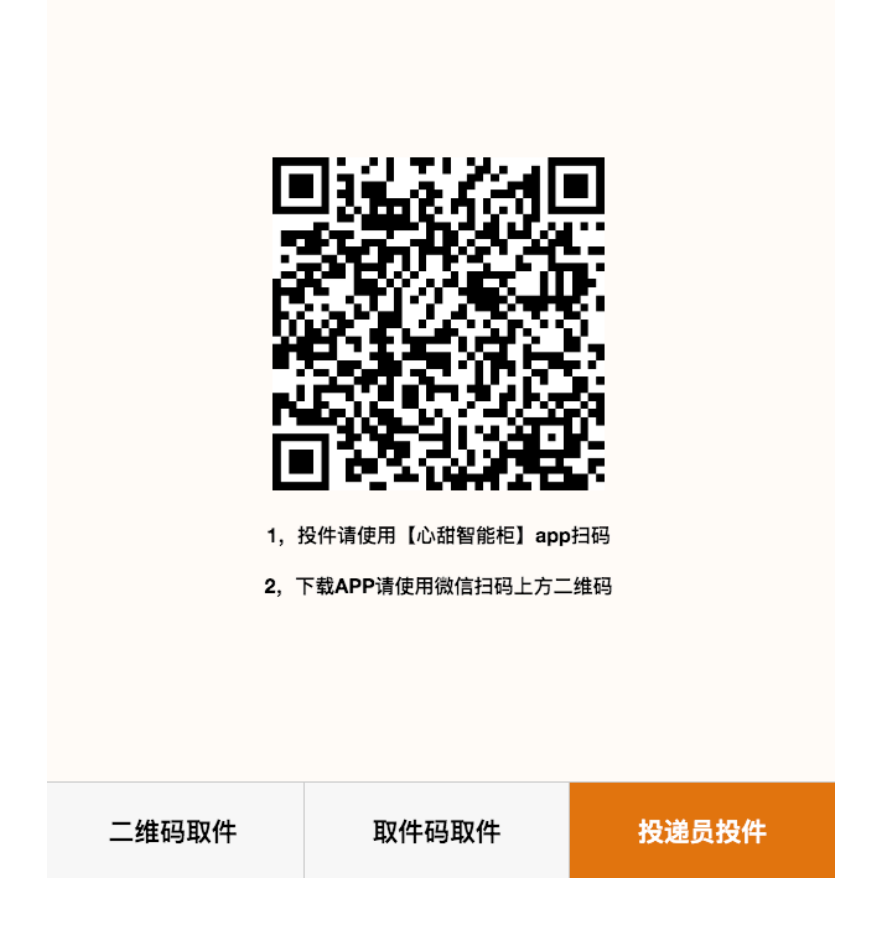

# 二 , 快递员 APP 使用说明

1) 下载安装

快递员扫描上方二维码即可下载 app,苹果手机用 户,在苹果应用商店(App store)搜索"心甜智能

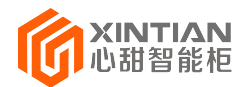

柜"可以直接下载。

2) 账号注册

| utl中国联通 4 | G 下午6:04  | 69 🗊     | utl 中国联通 4G      | <sup>下午6:05</sup><br>快递员账号申请 | L 9 🔲 |
|-----------|-----------|----------|------------------|------------------------------|-------|
|           |           |          | 快递员账号申i          | 生                            |       |
| 心甜智能柜     |           | 姓名       | 请输入姓名<br>7 给入注照信 | i Ali                        |       |
|           | —— 智能、伏逸、 | ¥ ¥      | 手机号              | 请输入手机号                       | ASA   |
| 手机号       | 请输入手机号    |          | 快递公司             |                              | 百世汇通  |
| 验证码       | 请输入验证码    | 获取验证码    |                  | 确定                           |       |
|           | 确定        |          |                  | 3,提交注册                       |       |
| 1, 点      | 击注册       | 快递员注册 -> |                  |                              |       |

#### 3) 投柜派件

APP 投递已实现如下功能

- ▶ 条码扫描
- ▶ OCR 电话号码扫描
- ▶ 电话号码语音输入
- ▶ 快递扫条码自动带出电话号码
- ▶ 错误电话号码智能提示
- ▶ 误投 60 秒内取消

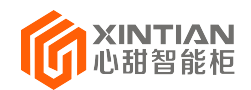

#### 专业快递柜运营服务平台

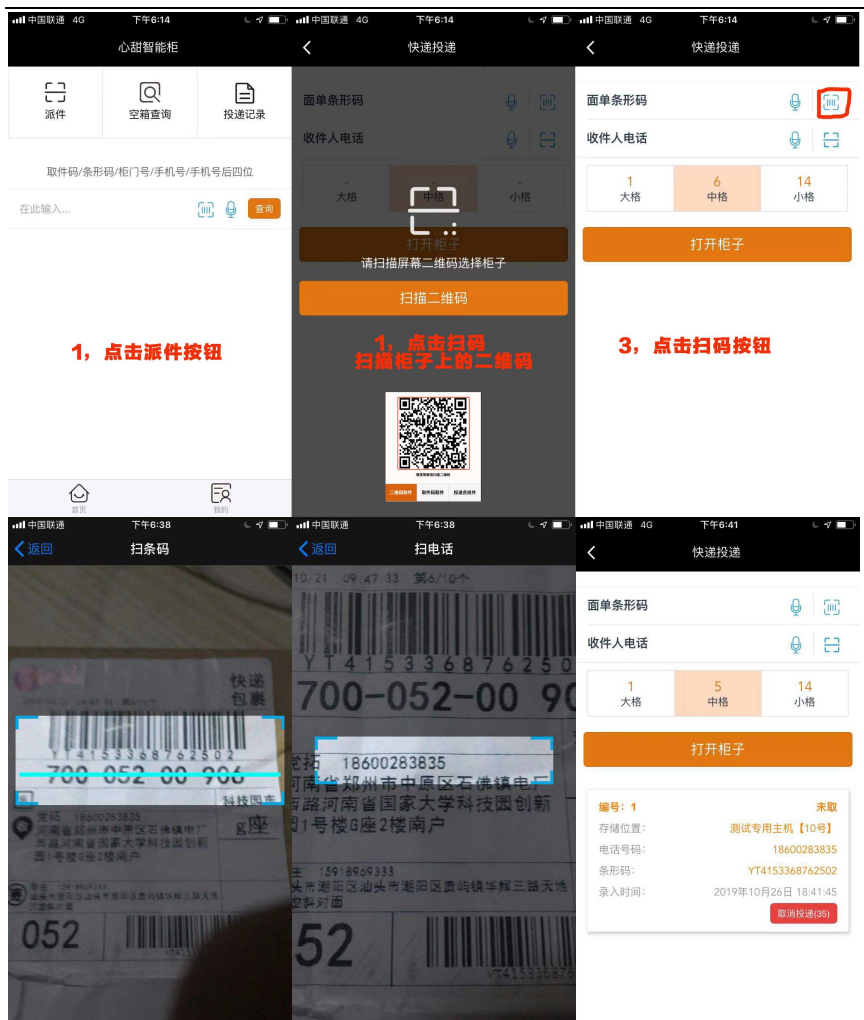

#### 4) 空箱查询

▶ 进入 APP 进行投件操作后,点击空箱查询按钮 即可显示当前柜子剩余大中小格子空箱数量。

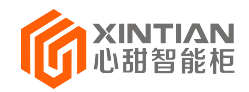

#### 专业快递柜运营服务平台

| 山 中国移动 奈 | 下午12:24      | 2 © 49%        | 내 中国移动 🗢      | 上午9:31       | Ø ⊕ 90% 🗖          |
|----------|--------------|----------------|---------------|--------------|--------------------|
|          | 心甜智能柜        |                | <             | 空箱查询         |                    |
| 「つ」」     | 空箱査询         | 投递记录           | 柜子位置          |              | 测试专用-主机            |
| 1·点;     | 击空箱查询        | 1012191        | 大格:<br>中格:    |              | 2<br>5             |
| 取件码/条    | 形码/柜门号/手机号/手 | 机号后四位          | 小格:           |              | 16                 |
| 在此输入     |              | <b>iii</b> 🔮 💷 | 2.显示当<br>的空箱数 | 前柜子的大。<br>:量 | 、中、小格 <sup>-</sup> |

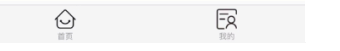

▶ 如您是第一次使用 APP 需要先在派件中扫描一下 当前快递柜主机的二维码,扫描后,返回空箱查 询即可显示出柜子的空箱数量。

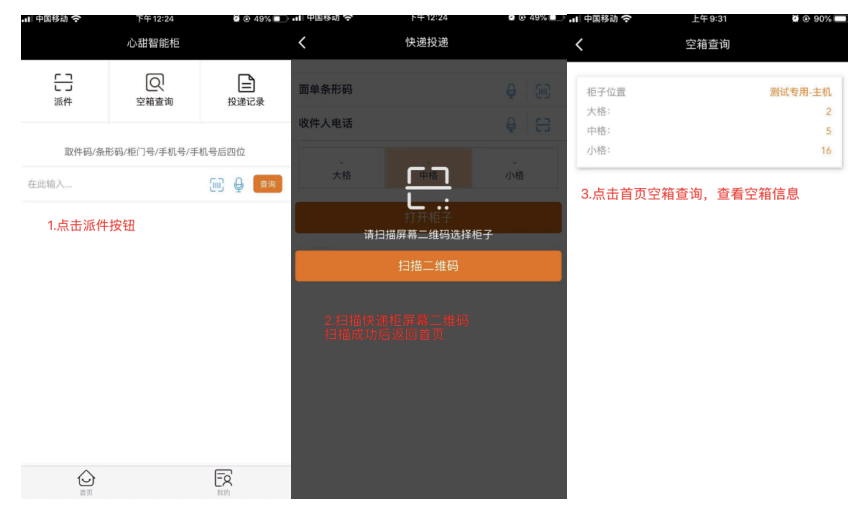

5) 投递记录

进入 APP 后通过投递记录查看已投过的快递记录,

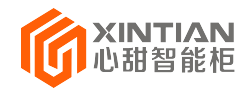

#### 投递记录中分状态显示所有的投件信息。

| 내 中国移动 🗢               | 下午12:24 | 🗑 🕑 49% 🔳 🔿 | 내 中国移动 奈            | 下午     | 12:24  | <b>Ø</b> 🖲 49% 🔳 |  |
|------------------------|---------|-------------|---------------------|--------|--------|------------------|--|
|                        | 心甜智能柜   |             | <                   | 投递     | 记录     |                  |  |
| 8                      | ହ       | Ē           | 滞留件(0)              | 问题件(0) | 待取件(0) | 已完结(0)           |  |
| 派件                     | 空箱查询    | 投递记录        |                     |        |        |                  |  |
| 取件码/条形码/柜门号/手机号/手机号后四位 |         |             | 2.投递记录中分状态显示所有的快递记录 |        |        |                  |  |
| 在此输入                   |         | 间 🖗 💼 🖮     |                     |        |        |                  |  |
| 1.点击投递记录按钮             |         |             |                     |        |        |                  |  |
|                        |         |             |                     | 没有     | 数据     |                  |  |
|                        |         |             |                     |        |        |                  |  |
|                        |         |             |                     |        |        |                  |  |
|                        |         |             |                     |        |        |                  |  |
|                        |         |             |                     |        |        |                  |  |
|                        |         |             |                     |        |        |                  |  |
| 直 页                    |         | FQ<br>我的    |                     |        |        |                  |  |

#### 6) 快件信息查询

进入 APP 后,在首页使用查询功能即可。可通过扫 描或者手动输入多种方式快速查询快件信息。

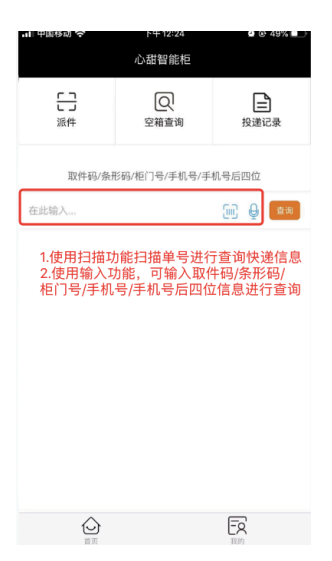

7) 充值

▶ 充值余额用于派件 , 登录 APP 后 , 点击我的模

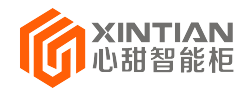

# 块,然后选择我的钱包,选择套餐进行充值即可。

#### > 充值模块平时可用于查看余额

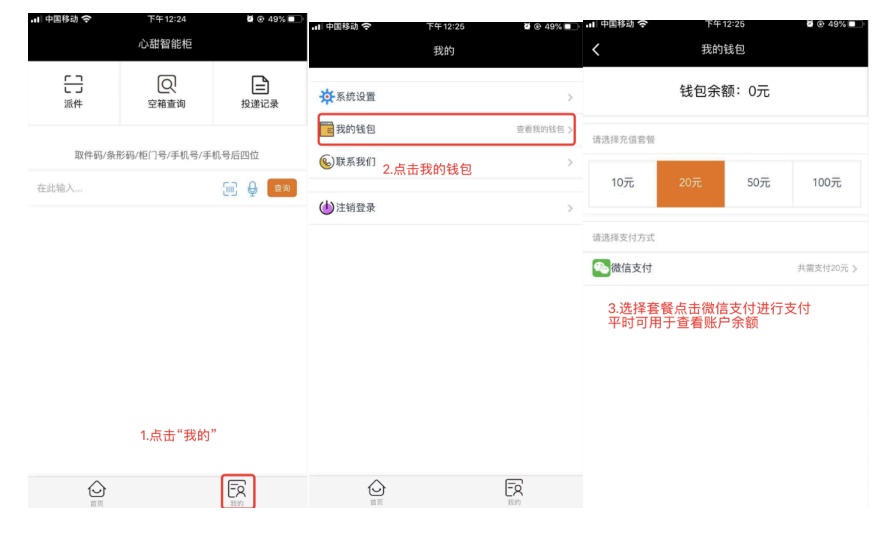